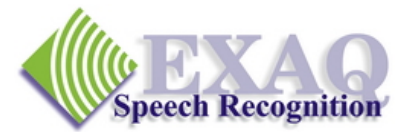

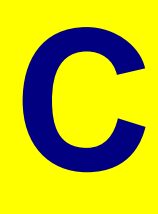

## Dragon NaturallySpeaking<sup>®</sup>/Dragon Medical<sup>®</sup> Desktop and Voice Shortcut Productivity Commands

Desktop and Internet commands. (Relative to DNS versions 10.x and higher)

## Windows Commands

| Start/Open application name     | Starts a Windows program where <i>application name</i> is<br>the name of the Windows program <u>exactly</u> as listed<br>on the Desktop or in the Start Menus list. If the<br>application name is long, you can rename it to<br>something easier to say. |
|---------------------------------|----------------------------------------------------------------------------------------------------|
| Switch to application name      | Switches to applications listed in the Task Bar.                                                                                                    |
| Click Minimize/Maximize/Restore | Resizes the Windows application window.                                                                                                    |

## **Voice Shortcuts for Web Search**

Before Voice Shortcuts for Web Search can be used, **Web Search commands** must be **enabled** in the Commands tab of the Options dialog box.

| Search the web for [the]             | Opens the default browser and searches the web for<br>the specified text and displays a list of matching web<br>pages.                       |                                                |                                                                       |  |
|--------------------------------------|----------------------------------------------------------------------------------------------------|------------------------------------------------|-----------------------------------------------------------------------|--|
|                                      | Example:                                                                                                    | "Search the web for Spa<br>Sacramento"         | nish restaurants in                                                   |  |
| Search <i>website</i> for [the]      | Opens the default browser and searches the specified <b><i>website</i></b> for the specified text and displays a list of matching web pages. |                                                |                                                                       |  |
|                                      | Example:                                                                                                    | "Search eBay for golf clu                      | ıbs"                                                                  |  |
|                                      | Example:                                                                                                    | "Search Yahoo for movie                        | es in San Francisco"                                                  |  |
|                                      | website can be any of the following:                                                                                                    |                                                |                                                                       |  |
|                                      | <ul> <li>A(</li> <li>A)</li> <li>A)</li> <li>A)</li> <li>E</li> <li>A)</li> <li>A)</li> <li>A)</li> <li>A)</li> </ul>                        | OL •<br>ItaVista<br>sk<br>Bay<br>mazon<br>bout | Creative<br>Commons<br>Google<br>MSN<br>Wikipedia<br>Yahoo<br>YouTube |  |
| Find a website/site/webpage about/or | • Al                                                                                                    |                                                |                                                                       |  |

Opens the default browser and searches top ranking website for the specified text and displays it.

**Example:** "Find a website about lowering transportation costs"

Search *category* for [the] \_\_\_\_\_ Opens the default browser and searches the web for the specified *category* for the specified text and displays a list of matching web pages.

.

**Example:** "Search video for JFK inaugural address"

category can be any of the following:

- Images
- events
- pictures
- products

shops

maps

places

- videos •
- movies
  - •
- news
- Voice Shortcuts for Email and Calendar

Before Voice Shortcuts for Email and Calendar can be used, **Email and Calendar commands** must be **enabled** in the Commands tab of the Options dialog box **and** use the **Increase Accuracy from Email** tool in the Accuracy Center. **Voice Shortcuts for Email and Calendar commands may not work properly with all email and calendar programs.** Search the Dragon Help index for Voice Shortcuts for Email and Calendar for additional information.

| Send [an] email to                                                                                               | Opens the default email program and starts a new email to the indicated addressee or addressees.                                   |                                                   |  |  |
|----------------------------------------------------------------------------------------------------|----------------------------------------------------------------------------------------------------|---------------------------------------------------|--|--|
|                                                                                                    | Example:                                                                                                    | "Send an email to John Doe and Jane Smith"        |  |  |
| Send [an] email (about   on)                                                                                     | _                                                                                                    |                                                   |  |  |
|                                                                                                    | Opens the email with                                                                                                    | the indicated subject line.                       |  |  |
|                                                                                                    | Example:                                                                                                    | "Send email about project schedule"               |  |  |
| (Schedule   create   book) ([a] meeting                                                                          | ing   [an] appointment) with<br>Opens the default email program and starts a<br>appointment with the indicated names as attendees. |                                                   |  |  |
|                                                                                                    | Example:                                                                                                    | "Schedule a meeting with John Doe and Jane Smith" |  |  |
| Find an email about                                                                                              | Displays a<br>keywords.                                                                                                    | n existing email that contains the indicated      |  |  |
|                                                                                                    | Example:                                                                                                    | "Find an email about project schedule"            |  |  |
| Note: To use this command, you must have one of the following search software products installed on your system: |                                                                                                    |                                                   |  |  |
| Google Desktop                                                                                                   |                                                                                                    |                                                   |  |  |

• Microsoft Vista Search

## **Voice Shortcuts for Desktop Search**

Before Voice Shortcuts for Desktop Search can be used, **Desktop Search commands** must be **enabled** in the Commands tab of the Options dialog box **and** one of the following third-party indexing programs must be installed: Google Desktop or Microsoft Vista Search.

| Search [the] computer for [the]        |                                                                                                    |                                                 |  |
|----------------------------------------|----------------------------------------------------------------------------------------------------|-------------------------------------------------|--|
|                                        | Search engine will display all of the indexed <b>items</b> with the specified keywords.                                 |                                                 |  |
|                                        | Example:                                                                                                    | "Search the computer for budget spreadsheets"   |  |
| Search email for [the]                 | Search engine displays all of the indexed email with the specified keywords.                                            |                                                 |  |
|                                        | Example:                                                                                                    | "Search email for the budget"                   |  |
| Search [the] documents/files for [the] | Search engine displays all of the indexed <b>documents</b> with the specified keywords.                                 |                                                 |  |
|                                        | Example:                                                                                                    | "Search documents for budget"                   |  |
| Search [the] <i>category</i> for [the] | Search engine displays search results containing all of the pages form <i>category</i> that use the indicated keywords. |                                                 |  |
|                                        | Example:                                                                                                    | "Search the web history for the budget forcast" |  |
|                                        | category can be any of the following:                                                                                   |                                                 |  |
|                                        | <ul> <li>Favo</li> </ul>                                                                                                | rites                                           |  |

EXAQ provides on-site and Remote Desktop Training and Support nationwide. Please contact us for additional information.

Phone (916) 966-8313, USA Toll free (888) 548-8255 support@exaq.com

NaturallySpeaking is a registered trademark of Nuance Communications Inc.